correo ir al paso 4.

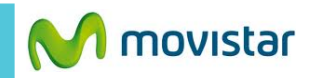

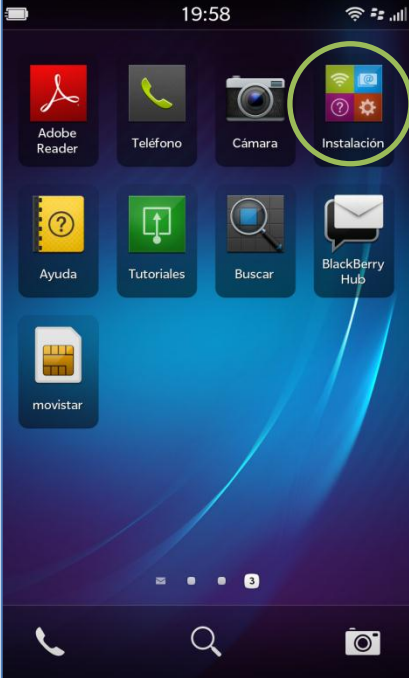

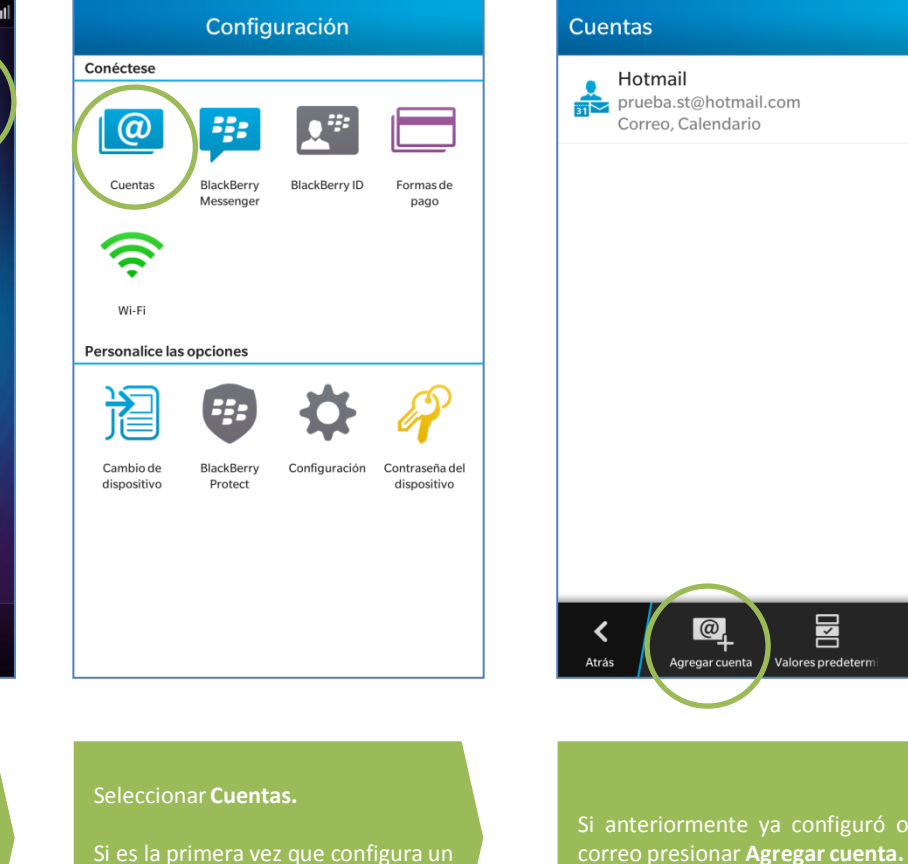

## Agregar cuenta Correo, calendario, contactos Facebook f 9 Twitter in LinkedIn Evernote Calendario al que está suscrito 31 -----< Atrás Avanzada Presionar Avanzada.

Más

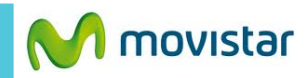

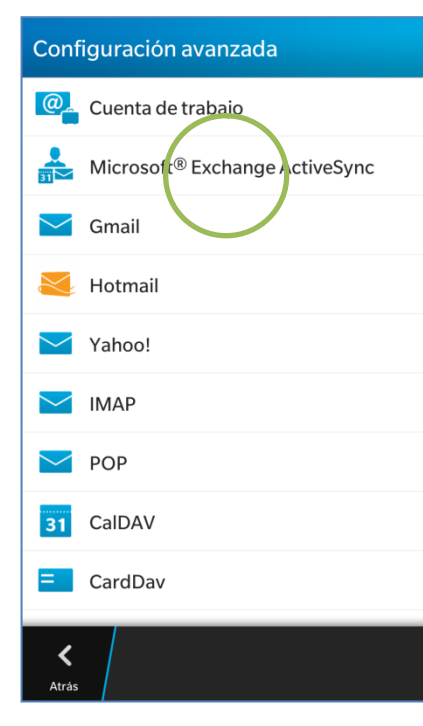

|           | -                                      |
|-----------|----------------------------------------|
|           | * Campos obligatorios                  |
|           |                                        |
|           |                                        |
|           |                                        |
|           |                                        |
| usuario*  |                                        |
|           |                                        |
| e correo* |                                        |
| ۰.        |                                        |
|           | ۲                                      |
|           | usuario*<br>e correo*<br>eexchange.com |

| Cancelar               | Agregar cuent      | a Siguiente  |
|------------------------|--------------------|--------------|
|                        |                    |              |
| Dirección de           | el servidor*       |              |
| miservidor             | r.exchange.com     |              |
| Puerto*                |                    |              |
| 443                    |                    |              |
| Utilizar SSL           |                    |              |
| Utilizar VPN           | I                  | 0            |
| Descargar r<br>roaming | nensajes durante   | 0            |
| Cargar med             | iante push         |              |
| Intervalo sir          | ncronización       |              |
|                        |                    | 15 minutos 🗸 |
| Marco de tie           | empo de sincroniza | ación        |
|                        |                    | 30 días 🗸    |

|                                            |               | _  |   |       |   |  |
|--------------------------------------------|---------------|----|---|-------|---|--|
| Anterior                                   | Agregar cuent | ta |   | Listo |   |  |
| Microsoft <sup>®</sup> Exchange ActiveSync |               |    |   |       |   |  |
| Sincroniza                                 | ir correo     |    | I |       |   |  |
| Sincroniza                                 | ar contactos  |    |   | 0     | ) |  |
| Sincroniza                                 | ar calendario | C  | I |       |   |  |
| Sincroniza                                 | ar tareas     |    |   | 0     | ) |  |
| Sincroniza                                 | ar notas      |    |   | 0     | ) |  |
|                                            |               |    |   |       |   |  |

Seleccionar la opción Microsoft Exchange ActiveSync. Se le pedirá información de su cuenta:

- Dominio
- Nombre de usuario
- Dirección de correo

Deslizar la pantalla hacia arriba:

- Dirección del servidor
- Puerto
  - SSL (seguridad)

## Finalmente si desea puede sincronizar los siguientes elementos:

- Contactos
- Calendario
- Tareas

<

Atrás